## Uputa za provjeru autentičnosti Imex@Net stranice

#### Važno je provjeriti nalazite li se na ispravnim stranicama

Mnoge računalne prijevare se temelje na prikupljanju korisničkih podataka na način da korisnik radi na lažnim stranicama, koje najčešće izgledaju potpuno identično originalnim. Korisnik, ne znajući da je na lažnim stranicama, upisujući svoje podatke zapravo te korisničke podatke odaje kriminalnim organizacijama koje ih onda kasnije zloupotrebljavaju.

Preporuka je za korisnike da prije početka rada pristupaju usluzi Internet bankarstva Imex@Net na način koji je opisan ovdje te da nakon pristupa Imex@Net stranici provjeri ispravnost certifikata ove stranice.

#### Pristup usluzi Internet bankarstva Imex@Net

Usluga Internet bankarstva Imex@Net nalazi se na Internet adresi "https://imexnet.imexbanka.hr:8443/Eps/" . Naša preporuka je da se Imex@Net-u pristupa na način da korisnik prvo otvori početnu stranicu Banke "https://www.imexbanka.hr/" te odabere za Imex@Net uslugu link klikom na "ULAZ" kao što je prikazano na donjoj slici. Pristup početnoj stranici Imex@Net aplikacije na neki drugi način (razni prečaci i linkovi u e-mailu, pretraživačima i slično) nije preporučen jer je to jedan od čestih izvora zlonamjernih pokušaja prevare i navođenja na nelegalne stranice.

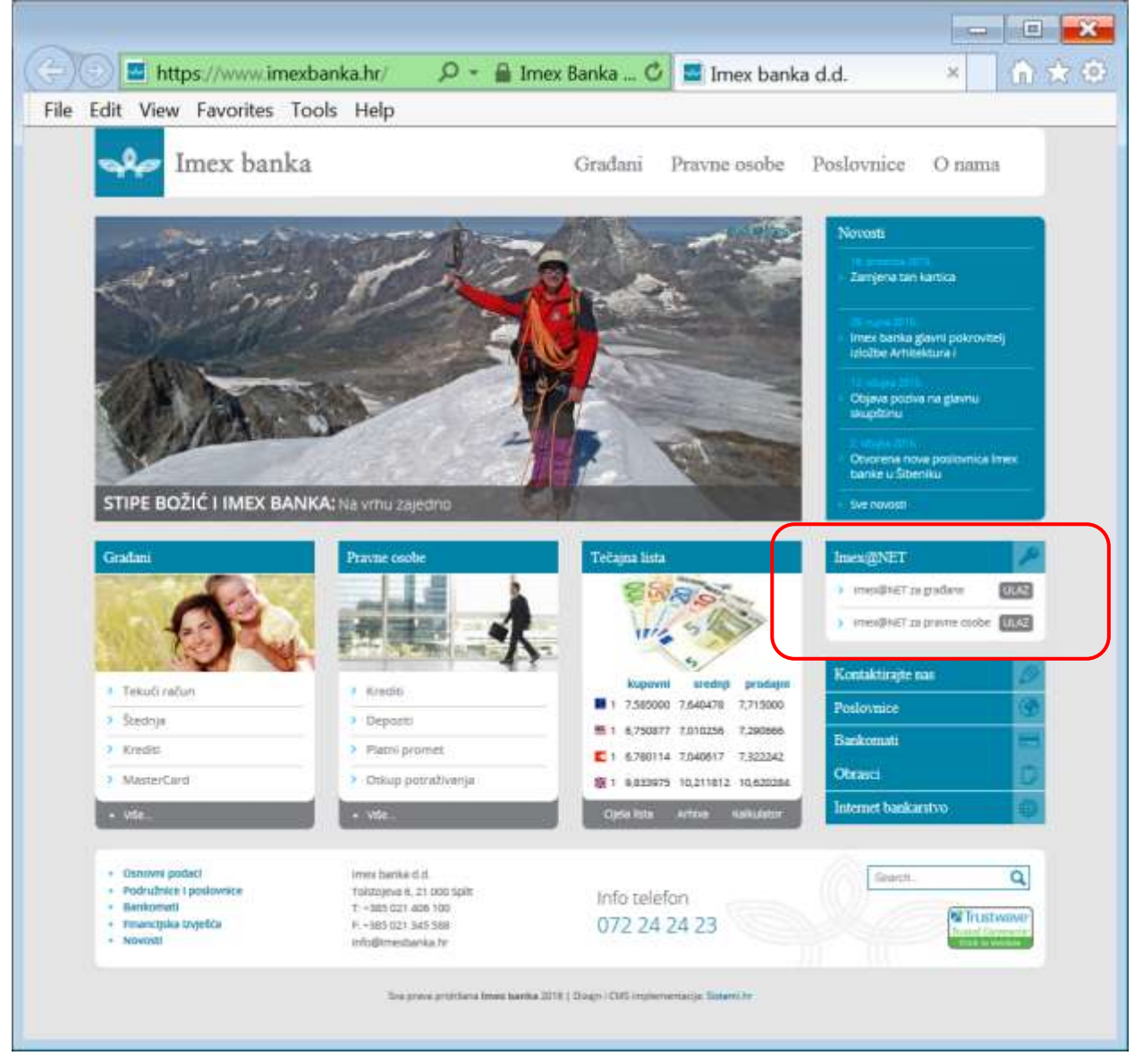

| (C) ( https://in          | ernet imexbanka.hr.8                          | 443/Eps/ 🔎 • 🔒                         | Imex banka d.d C            | 💶 💷 💌                                                         |
|---------------------------|-----------------------------------------------|----------------------------------------|-----------------------------|---------------------------------------------------------------|
| File Edit View Favo       | rites To <mark>ol</mark> s Help               |                                        |                             |                                                               |
| <mark>≁</mark> Imex ba    | nka                                           | Ser.                                   |                             | Intervent NET Intervent Barriansfor<br>Name 13 Mills 10, 1304 |
|                           | Prijava Display<br>karticom                   | Prijava mobilnim<br>tokenom            | Prijava fizičkim<br>tokenom |                                                               |
| Uckada karfice<br>Kontakt | imex banks                                    | Caracteria<br>Caracteria<br>Caracteria |                             |                                                               |
|                           | Kartunički rač<br>Jednokrstna zaparka (Prijav | at<br>Digen                            |                             |                                                               |
| mile                      |                                               |                                        | Print                       |                                                               |

#### Sada se otvara početna stranica Imex@Net usluge, koja izgleda kao na donjoj slici:

### Ispravni izgled početne stranice Imex@Net-a

Na početnoj stranici u adresnoj traci, adresa početne stranice je ispisana zelenom bojom, odnosno zelenom pozadinom, ovisno o vrsti pretraživača kao na donjim slikama: Internet Explorer:

| ( <del>(</del> )( <del>(</del> ) | https://imenieLimexbanka.hr.8443/Epi/ | 🔎 = 🔒 Imex banka d.d. [HR] 🖒 | 🙆 Imex@NET Internet bankar × |
|----------------------------------|---------------------------------------|------------------------------|------------------------------|

#### Chrome:

| Imex@NET Internet   ×                                             |     |
|-------------------------------------------------------------------|-----|
| → C f Imex banka d.d. [HR] https://imexnet.imexbanka.hr:8443/Eps/ | ☆ 〓 |
| -irefox:                                                          |     |
| Firefox:                                                          |     |
|                                                                   |     |

Prikaz adresne trake zelenom bojom označava da je stranica na kojoj se nalazite ispravno provjerena kod izdavatelja certifikata, te da se mogu pregledati detaljnije informacije o vlasniku stranice. Ova provjera se obavlja automatski u pozadini, prilikom otvaranja stranice, a rezultat uspješne provjere je zelena pozadina, odnosno tekst boja u adresnoj traci. Također, osim adresne trake u zelenoj boji (koja je prisutna kroz cijelo vrijeme korištenja stranice), na prvoj stranici se učitava i oznaka o uspješnoj provjeri stranice od strane izdavatelja certifikata (donja slika):

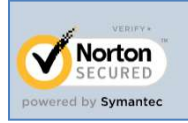

### Provjera ispravnosti certifikata Imex@Net stranice

Nakon pristupa početnoj stranici, potrebno je napraviti provjeru certifikata za koji je stranica izdana. Podatke koje provjeravamo su pruženi od strane institucije koja je izdala certifikat (Symantec Corporation). Imex banka je za uslugu Imex@Net-a kupila od tvrtke Symantec certifikat "Symantec Class 3 EV SSL CA - G3", te se kod provjere ovog certifikata mogu uočiti informacije vezane za Imex banku kao vlasnika certifikata, odnosno stranica na kojima se nalazi Imex@Net, kako je opisano na donjim slikama:

Certifikat vezan za stranice Imex@Net možemo provjeriti kroz svaki pretraživač, a ovdje je prikazana provjera za Internet Explorer:

Na donjoj slici je prikazan prozor koji se pojavljuje kad se pozicioniramo sa mišem na tekst Imex banka d.d. u adresnoj traci. Dodatni prozor navodi da je identificiran vlasnik stranice na kojoj se nalazite - Imex banka d.d. (HR).

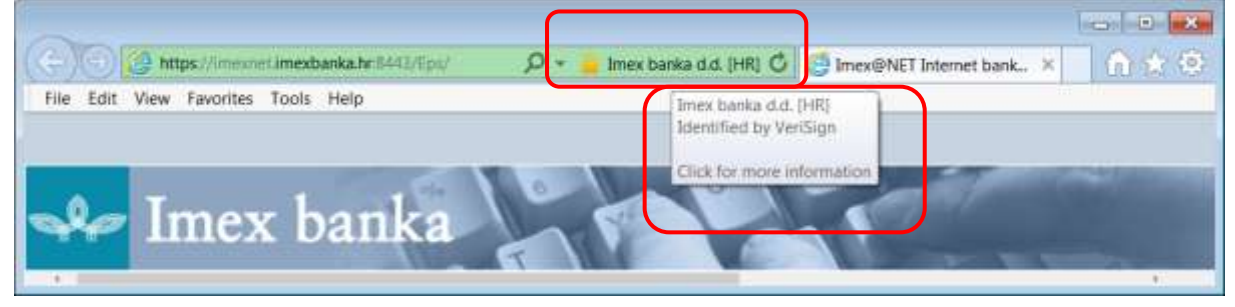

### Pregled detaljnijih informacija o certifikatu

| Na donjoj slici je prikazan dodatni<br>prozor kada se klikne mišem na<br>tekst Imex banka d.d. u adresnoj<br>traci. Ako se na ovoj slici klikne na<br>"View certificates" otvara se<br>prozor sa detaljnim informacijama<br>o certifikatu na kojem možete<br>provjeriti kome je izdan, tko je<br>izdavatelj i vrijeme trajanja<br>certifikata. | Certificate   General Details Certification Path   Image: Certificate Information   This certificate is intended for the following purpose(s):   • Ensures the identity of a remote computer   * Refer to the certification authority's statement for details. |
|----------------------------------------------------------------------------------------------------|----------------------------------------------------------------------------------------------------|
|                                                                                                    | Issued to: imexnet.imexbanka.hr                                                                                                    |
| Website Identification                                                                                                    | Issued by: Symantec Class 3 EV SSL CA - G3                                                                                                    |
| VeriSign has identified this site as:                                                                                                    | Valid from 27. 1. 2015. to 14. 2. 2017.                                                                                                    |
| Imex banka d.d.                                                                                                    |                                                                                                    |
| HR                                                                                                    | Terrer Statement                                                                                                    |
| This connection to the server is encrypted.                                                                                                    | Learn more about certificates                                                                                                    |
| Should I trust this site?                                                                                                    |                                                                                                    |
| View certificates                                                                                                    | ОК                                                                                                    |

Certifikati imaju određeno vrijeme trajanja, te Banka vodi računa o valjanosti certifikata, obnovi , produženju i nabavci novih certifikata.

# Pregled detalja o uspješnoj provjeri stranice Imex@Net od strane izdavatelja certifikata

Na početnoj stranici Imex@Net-a se učitava i oznaka o uspješnoj provjeri stranice od strane izdavatelja certifikata (donja slika). Klikom na sliku otvaraju se dodatne informacije o provjeri identiteta vlasnika stranice i o rezultatima redovitih provjera Imex@Net stranice od strane izdavatelja certifikata (donja slika desno).

|            | and have Comparate                                                      |                                                                                                    |                                                                                                    |  |
|------------|-------------------------------------------------------------------------|----------------------------------------------------------------------------------------------------|----------------------------------------------------------------------------------------------------|--|
| er         | ed by Symante                                                           | c                                                                                                    |                                                                                                    |  |
| Ð          | https://trustse                                                         | alinfo.websecurity.norton.com/sp                                                                                                    | plash?forr 🔎 👻 🔒 Symantec Corpor                                                                    |  |
| ~          | Norton                                                                  |                                                                                                    | English                                                                                             |  |
| owe        | red by Symantec                                                         |                                                                                                    |                                                                                                    |  |
| j/21       | 015 10:59                                                               |                                                                                                    |                                                                                                    |  |
| ne         | t.imexbanka.hr uses                                                     | the following services:                                                                                                    |                                                                                                    |  |
|            | SITE NAME:                                                              | imexnet.imexbanka.hr                                                                                                    |                                                                                                    |  |
|            | SSL CERTIFICATE<br>STATUS:                                              | Valid (Jan 27, 2015 to Feb 13, 2                                                                                                    | 2017)                                                                                               |  |
|            | COMPANY/                                                                | IMEX BANKA D.D.                                                                                                    |                                                                                                    |  |
|            | ORGANIZATION:                                                           | Split, HR                                                                                                    |                                                                                                    |  |
|            | Encrypted Data<br>Transmission                                          | This website can secure your pr<br><u>Certificate</u> . Information exchang<br>https is encrypted using <u>SSL</u> be                                                          | rivate information using a <u>SSL</u><br>ged with any address beginning with<br>efore transmission. |  |
| 1          | Identity Verified                                                       | IMEX BANKA D.D. has been verified as the owner or operator of the<br>website located at imexnet.imexbanka.hr. Official records confirm IMEX<br>BANKA D.D. as a valid business. |                                                                                                    |  |
|            | Malware Scan                                                            | One or more sub-domains withi<br>scan on Jun 26, 2015 (UTC).                                                                                                    | in imexbanka.hr passed the malware                                                                  |  |
|            | Vulnerability<br>Assessment                                             | This website is regularly scanne<br>reported to the owner.                                                                                                    | ed for vulnerabilities and the results are                                                          |  |
| the        | highest level of truck                                                  | t and cocurity while visiting sites                                                                                                    | make                                                                                                |  |
| th         | at the address (URL)<br>s that you expect and<br>ttps://trustsealinfo.w | of the site that you visit matches<br>d that the address of this page be<br>rebsecurity.norton.com". Addition                                                                  | egins >> REPORT SEAL MISUS                                                                          |  |
| "hi<br>k o | out the Norton Ration                                                   | FIOF UNIS SILE.                                                                                                    |                                                                                                    |  |

## Prijava u aplikaciju

Kako je prije opisano u aplikaciju se prijavljujemo na način da pristupimo početnoj stranici na preporučeno opisani način i dodatno provjerimo nalazimo li se na ispravnoj stranici provjerom certifikata, odnosno provjerom informacija koje su navedene u detaljima certifikata. Nakon ispravno provedenih ovih preduvjeta korisnik može započeti sa korištenjem aplikacije.

#### Help desk

Sve informacije i podršku možete dobiti na: Tel: 021/406 –128, 021/406 –141, 072 24 24 23 Faks: 021/406 –170 e-mail: nks@imexbanka.hr i net@imexbanka.hr.